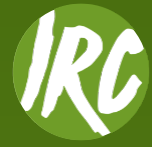

# **Using the IRC Tennis App**

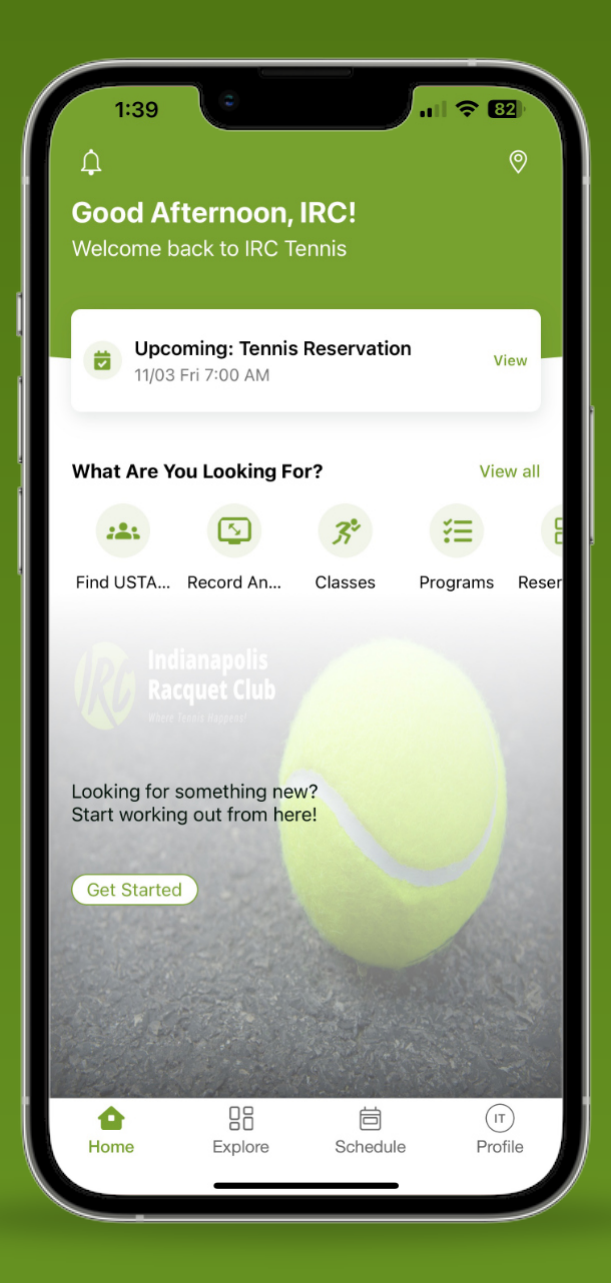

## **Court Reservations**

| 2:01                           | 0            | .ıl 🗢 街     |
|--------------------------------|--------------|-------------|
| <                              | Reservations | Reset       |
| department<br>Tennis           |              |             |
| DATE<br>Today, Nov             | 2, 2023      |             |
| DURATION                       |              |             |
| 30 MIN                         | 60 MIN 90 M  | IIN 120 MIN |
| нозт<br>IRC Test               |              |             |
| PARTICIPANTS<br>Add Participan | ıt           |             |
|                                |              |             |
| + ADVANCED OPT                 | IONS         | >           |
|                                | SEARCH       |             |
|                                | Save Filte   | rs          |
|                                |              |             |
| Ô                              |              |             |

- 1. Select either Tennis or Pickleball
- 2. Select a Date
- **3.** Adjust **Duration** of your reservation
- 4. Enter the names of other **Participants**

**5.** (Optional) Go to Advanced Options to choose either **Dean** or **East**. And filter what **Start Time** you'd like to play

6. Select **Search**. Once you've chosen a desired time from the list shown select **Reserve** 

Notes: A 24 hour cancellation still applies and ball machine reservations must be made through the front desk due to certain court restrictions.

2

## **Drop-In Reservations**

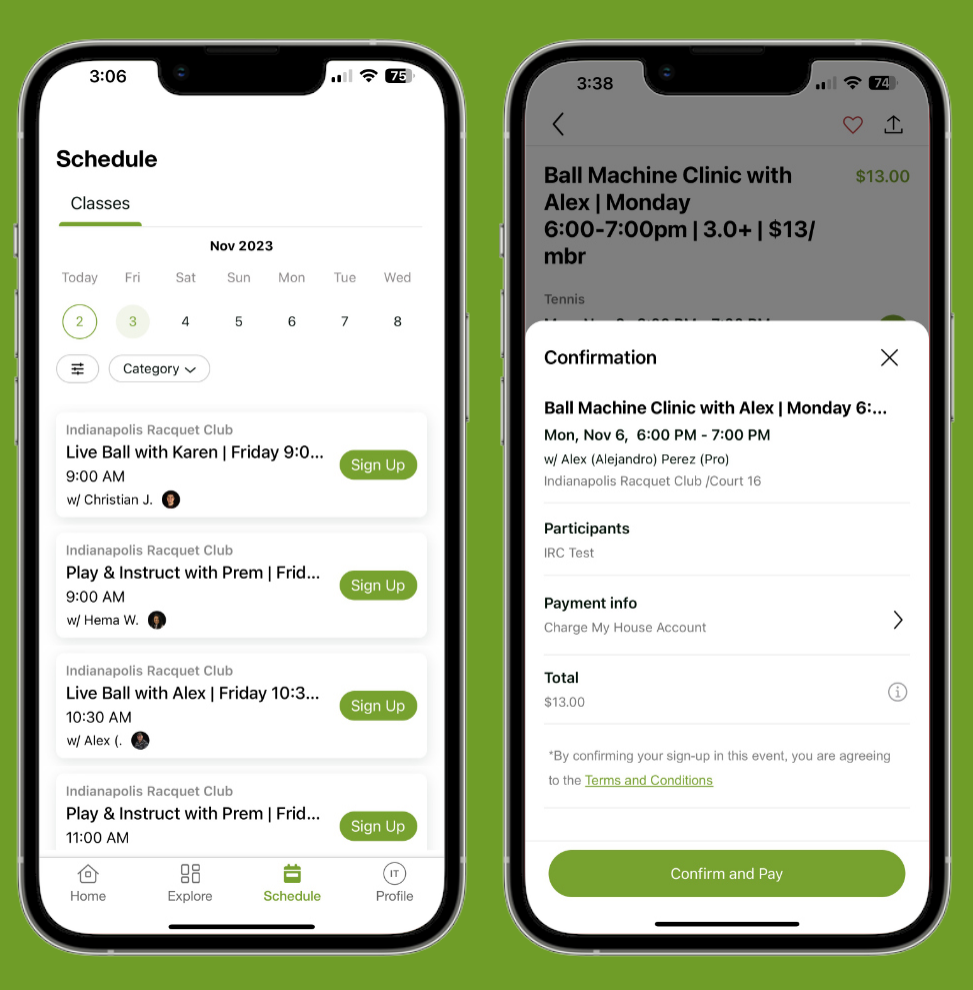

### 1. Go to the Schedule

**2.** From this screen, you can browse all the drop-ins available that day

3. Select the one you'd like to join by clicking Sign Up
4. Once you confirm your Drop-In selection, you can then Charge Your House Account or pay directly using your card on file

Notes: A 24 hour cancellation still applies and you may sign up for Drop-Ins up to 14 days in advance

3

### **Session Programs Registration**

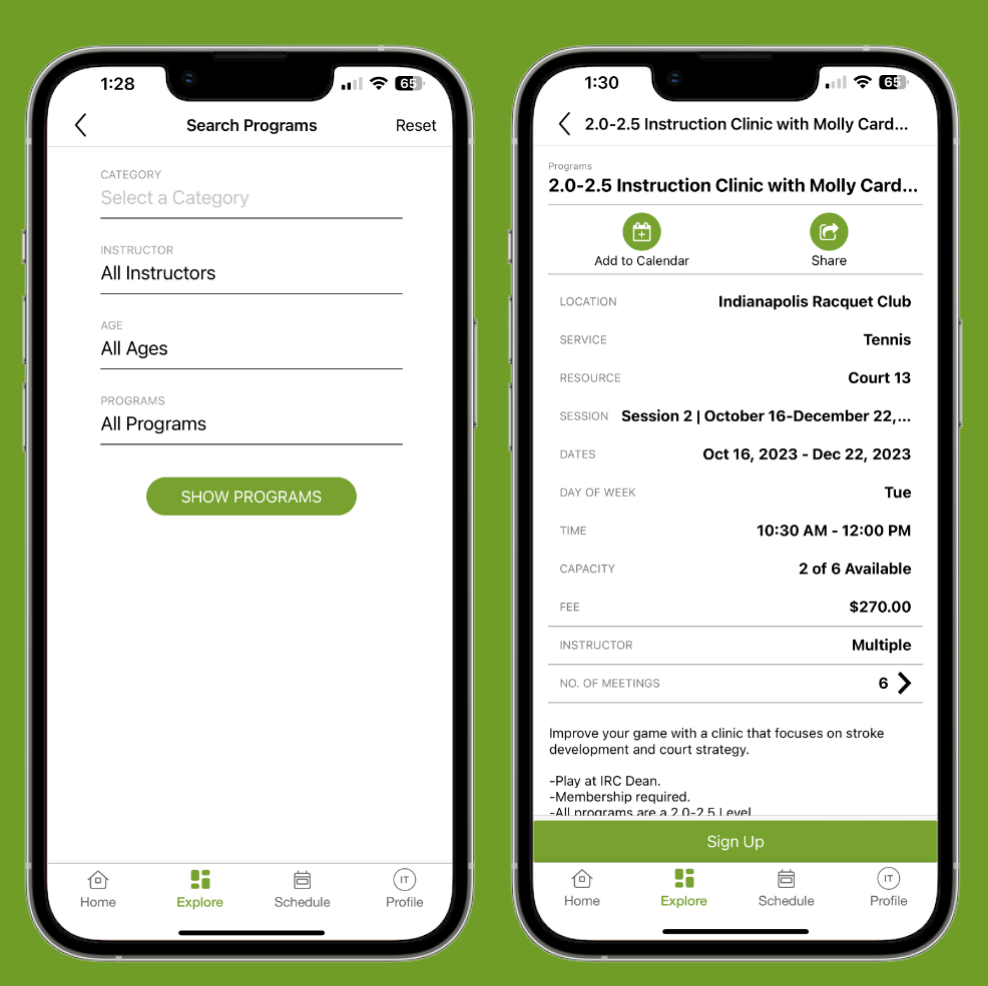

#### 1. Go to Programs

2. From this screen, you can filter what Category, Instructor, Age & Program

3. Select the one you'd like to join by clicking Sign Up
4. Once you confirm the program, you can then Charge Your House Account or pay directly using your card on file

Notes: Session Programs may not always be available and fees will be prorated if you join at a later date

## **My Schedule**

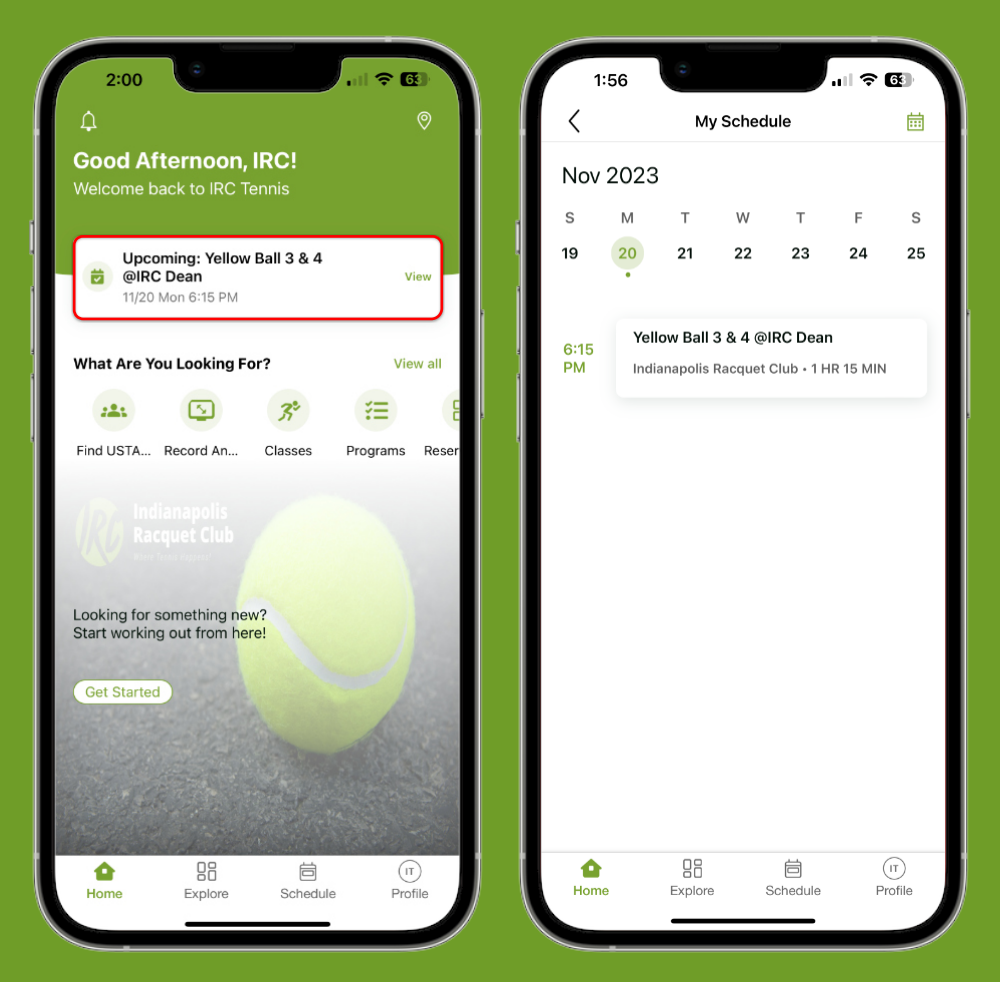

- 1. Go to Home
- **2.** From this screen, click on the upper box
- **3. My Schedule** shows any upcoming Reservations, Session Programs & Drop-Ins you are signed up for

# Profile

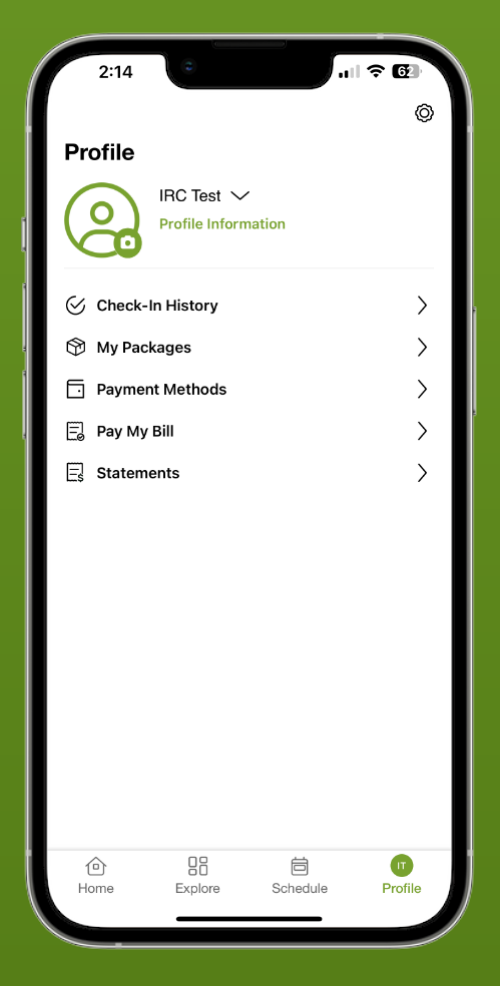

- 1. Go to the Profile
- 2. From this screen you can do multiple things:
- Update profile information
- View check-in history
- View what session programs you're signed up
- Update your payment methods
- Pay off your account balance
- View monthly statements